## Criar um emulador

Android Studio > Tools > Android > AVD Manager

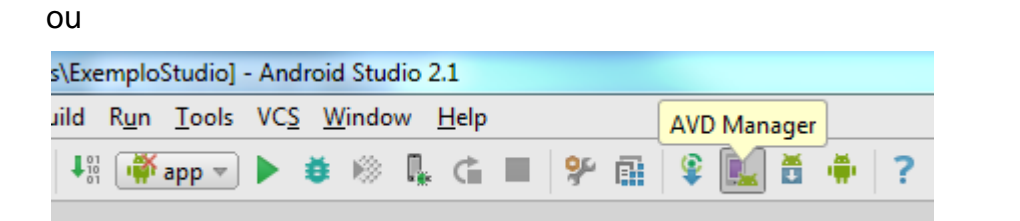

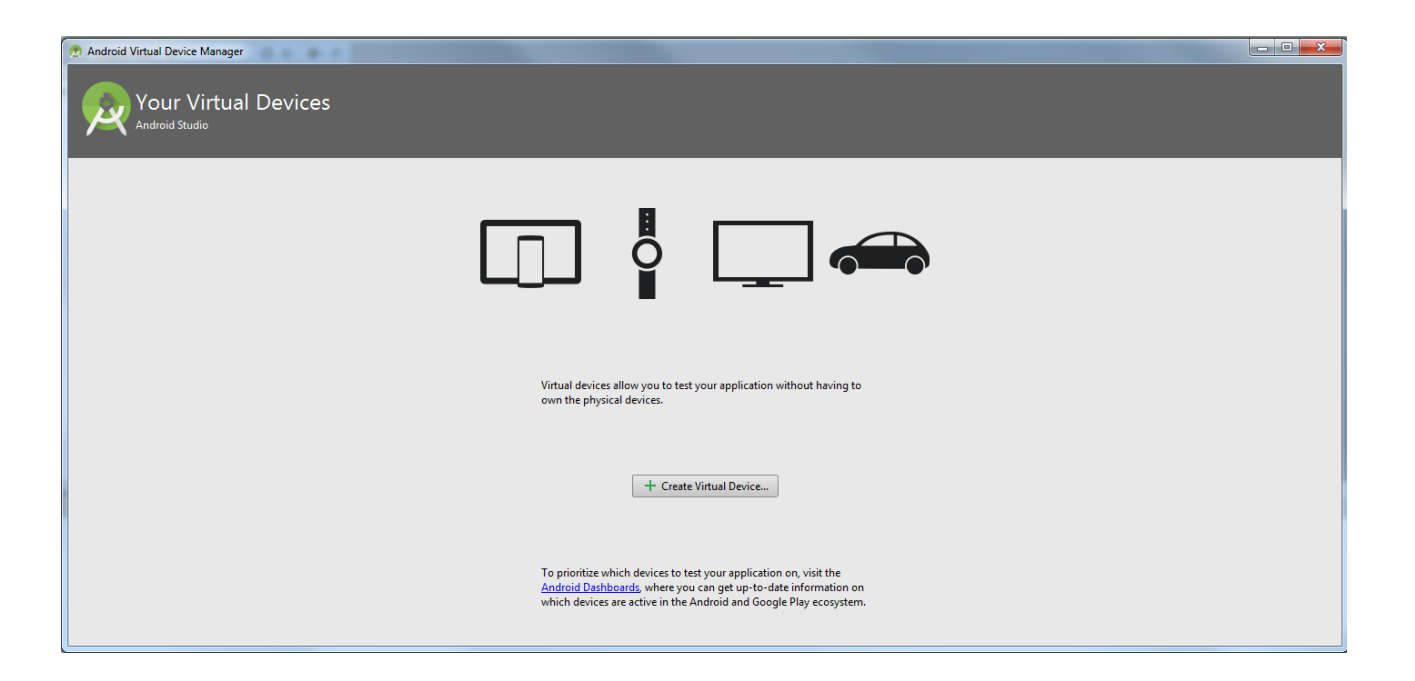

| Category I<br>VV I<br>Vear I<br>Fablet I<br>Vear I<br>Vear I<br>Ve | Name  Nexus S Nexus One Nexus 6P Nexus 6                        | Size<br>4,0"<br>3,7"<br>5,7" | Resolution<br>480x800<br>480x800 | Density<br>hdpi<br>hdpi | Nexus 5X    |                                  |  |
|----------------------------------------------------------------------------------------------------|-----------------------------------------------------------------|------------------------------|----------------------------------|-------------------------|-------------|----------------------------------|--|
| Category I<br>VV I<br>Near I<br>Phone I<br>Fablet I                                                                                                    | Name ▼<br>Nexus S<br>Nexus One<br>Nexus 6P                      | Size<br>4,0"<br>3,7"<br>5,7" | Resolution<br>480x800<br>480x800 | Density<br>hdpi<br>hdpi | - 1000-00   |                                  |  |
| Vear I<br>Phone I<br>Tablet I                                                                                                    | Nexus S<br>Nexus One<br>Nexus 6P                                | 4,0<br>3,7"<br>5,7"          | 480x800                          | hdpi                    | - 1000      |                                  |  |
| Vear I<br>Phone I<br>Fablet I                                                                                                    | Nexus 6P<br>Nexus 6                                             | 3,7"                         | 480x800                          | hdpi                    |             |                                  |  |
| Phone I<br>Tablet I                                                                                                    | Nexus 6P                                                        | 5,7"                         | 4440.0550                        |                         | TUNOPX      | Size: normal                     |  |
| Tablet                                                                                                    | Nexus 6                                                         |                              | 1440x2560                        | 560dpi                  |             | Ratio: notlong<br>Density 420dpi |  |
|                                                                                                    |                                                                 | 5,96"                        | 1440×2560                        | 560dpi                  | 5,2" 1920px |                                  |  |
|                                                                                                    | Nexus 5X                                                        | 5.2"                         | 1080×1920                        | 420dpi                  |             |                                  |  |
|                                                                                                    | Nexus 5                                                         | 4.95"                        | 1080x1920                        | xohdni                  |             |                                  |  |
|                                                                                                    |                                                                 |                              |                                  |                         |             |                                  |  |
|                                                                                                    | Nexus 4                                                         | 4,/"                         | 768x1280                         | xhdpi                   |             |                                  |  |
| 0                                                                                                    | Galaxy Nexus                                                    | 4,65"                        | 720x1280                         | xhdpi                   |             |                                  |  |
| 5                                                                                                    | 5.4" FWVGA                                                      | 5,4"                         | 480x854                          | mdpi                    |             |                                  |  |
| 5                                                                                                    | 5.1" WVGA                                                       | 5,1"                         | 480x800                          | mdpi                    |             |                                  |  |
| 4                                                                                                    | 4.7" WXGA                                                       | 4,7"                         | 720x1280                         | xhdpi                   |             |                                  |  |
| 4                                                                                                    | 4.65" 720p (Galaxy Nexus)                                       | 4,65"                        | 720x1280                         | xhdpi                   |             |                                  |  |
| 4                                                                                                    | 4" WVGA (Nexus S)                                               | 4,0"                         | 480x800                          | hdpi                    |             |                                  |  |
| 3                                                                                                    | 3.7" WVGA (Nexus One)                                           | 3,4"                         | 480x800                          | hdpi                    |             |                                  |  |
| 3                                                                                                    | 3.7" FWVGA slider                                               | 3,7"                         | 480x854                          | hdpi                    |             |                                  |  |
| 3                                                                                                    | 4" WVGA (Nexus S)<br>3.7" WVGA (Nexus One)<br>3.7" FWVGA slider | 4,0"<br>3,4"<br>3,7"         | 480x800<br>480x800<br>480x854    | hdpi<br>hdpi            | -           |                                  |  |

🙍 Virtual Device Configuration

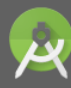

System Image Select a system image

| Marshmallow       | API Level | V86 64 | Android 6.0 (with Google APIc) |
|-------------------|-----------|--------|--------------------------------|
| Marshmallow       | 23        | x86    | Android 6.0 (with Google APIs  |
| Lollipop Download | 22        | x86    | Android 5.1 (with Google APIs) |
| Lollipop Download | 22        | x86_64 | Android 5.1 (with Google APIs) |
| KitKat Download   | 19        | х8б    | Android 4.4 (with Google APIs) |

| Marshmallow |                                                                                     |
|-------------|-------------------------------------------------------------------------------------|
|             | API Level<br>23<br>Android<br>6.0<br>Android Open<br>Source Project<br>System Image |
|             | x86_64                                                                              |

×

## Recomendado usar x86\_64

## Show Advanced Settings

| 💮 Virtual Device Configuratio      | n                     |                     |        |                             |
|------------------------------------|-----------------------|---------------------|--------|-----------------------------|
| Android<br>Verify Configurat       | Virtual Device        | : (AVD)             |        |                             |
| AVD Name                           | Nexus 5X API 22       |                     |        |                             |
| Nexus 5X                           | 5,2" 1080x1920 420dpi |                     | Change |                             |
| Schlipop                           | Android 5.1 x86_64    |                     | Change |                             |
| Startup size<br>and<br>orientation | Scale:                | Auto                |        |                             |
|                                    | Orientation:          | Portrait Landscape  |        | Nothing Selected            |
| Emulated<br>Performance            | Graphics:             | Auto                |        |                             |
| Device Frame                       |                       | Enable Device Frame |        |                             |
|                                    |                       |                     |        | Recommendation              |
|                                    |                       |                     |        | Update System Images        |
| Show Advanced Settings             | )                     |                     |        |                             |
|                                    |                       |                     |        | Previous Next Cancel Finish |

| Camera                  | Front:                     | None                            |
|-------------------------|----------------------------|---------------------------------|
|                         | Back:                      | None                            |
| Network                 | Speed:                     | Full                            |
|                         | Latency:                   | None                            |
| Emulated<br>Performance | Graphics:                  | Auto                            |
|                         |                            | Multi-Core CPU 1 (Experimental) |
| Memory<br>and           | RAM:                       | 1 GB 🔻                          |
| Storage                 | VM heap:                   | 512 MB 🔻                        |
|                         | Internal Storage:          | 800 MB 🔻                        |
|                         | SD card:                   | • Studio-managed 100 MB 🔽       |
|                         |                            | O External file                 |
| Device Frame            |                            | Enable Device Frame             |
|                         | Custom<br>skin definition  | nexus_5x 🔹 …                    |
|                         | <u>How do I create a c</u> | ustom hardware skin?            |

Recomendado colocar RAM com 1024 MB e VM heap com metade da RAM (512 MB)

## Finish

| 🙍 Android Virtual Device Manager |                                  |                     |     |                           |         |              |         |  |  |
|----------------------------------|----------------------------------|---------------------|-----|---------------------------|---------|--------------|---------|--|--|
|                                  | Your Virtual Devices             |                     |     |                           |         |              |         |  |  |
| Sys                              | System image update is available |                     |     |                           |         |              |         |  |  |
| Ту                               | rpe Name                         | Resolution          | API | Target                    | CPU/ABI | Size on Disk | Actions |  |  |
|                                  | Nexus 5X API 22                  | 1080 × 1920: 420dpi | 22  | Android 5.1 (Google APIs) | x86_64  | 650 MB       | ▶ / ▼   |  |  |
|                                  |                                  |                     |     |                           |         |              |         |  |  |
|                                  |                                  |                     |     |                           |         |              |         |  |  |
|                                  |                                  |                     |     |                           |         |              |         |  |  |
|                                  |                                  |                     |     |                           |         |              |         |  |  |
|                                  |                                  |                     |     |                           |         |              |         |  |  |
|                                  |                                  |                     |     |                           |         |              |         |  |  |
|                                  |                                  |                     |     |                           |         |              |         |  |  |
|                                  |                                  |                     |     |                           |         |              |         |  |  |
|                                  |                                  |                     |     |                           |         |              |         |  |  |
|                                  |                                  |                     |     |                           |         |              |         |  |  |
|                                  |                                  |                     |     |                           |         |              |         |  |  |
|                                  | Create Virtual Device            |                     |     |                           |         |              | Q       |  |  |

Clicar no START do AVD.

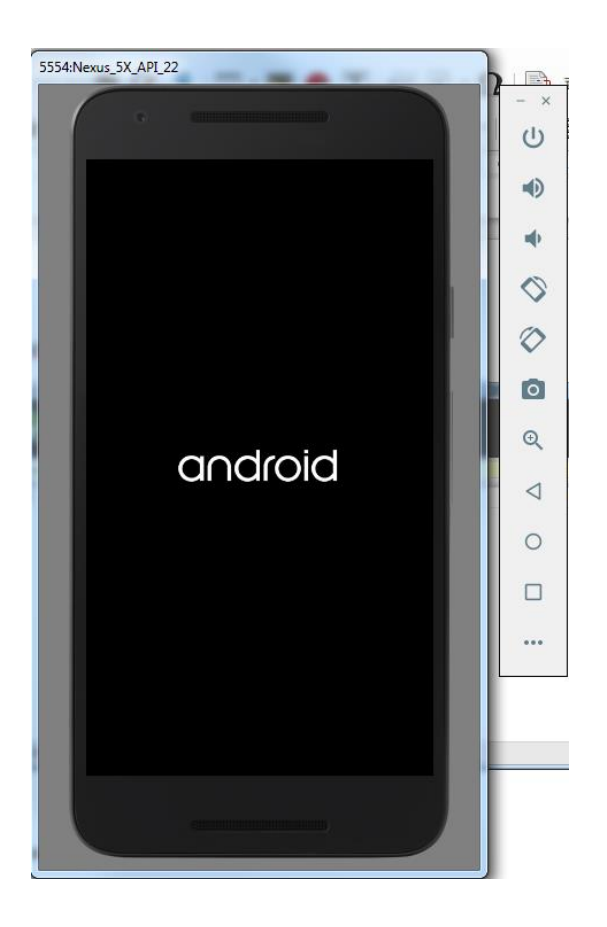